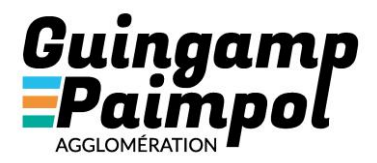

# Web SIG de l'Agglomération : VMAP -Documentation de prise en main

février 20

**Service SIGD** 

Web SIG de l'Agglomération : VMAP - Documentation de prise en main – Edition janvier 2020

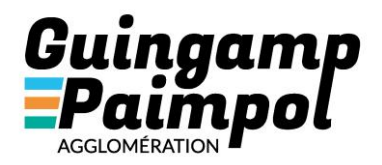

# **SOMMAIRE**

| 1. | Les  | s grands principes du SIG : donnée, couche, calque, entité ou objet        | 1  |
|----|------|----------------------------------------------------------------------------|----|
| 2. | Pré  | ésentation de l'interface                                                  | 3  |
| 3. | Gér  | rer l'affichage de sa carte                                                | 4  |
| 2  | .1   | Deux accès aux données de la carte : Jeux de données /Table des matières   | 4  |
| 2  | .2   | Affichage dynamique de la légende :                                        | 5  |
| 2  | .3   | Accès à la cartothèque :                                                   | 5  |
| 4. | Nav  | viguer dans la carte                                                       | 7  |
| 3  | .1   | Barre de localisation par recherche de lieu et d'adresse et zoom molette : | 7  |
| 3  | .2   | Outils de navigation :                                                     | 7  |
| 3  | .3   | Comparaison de carte :                                                     | 7  |
| 3  | .4   | Outils de mesure :                                                         | 9  |
| 5. | Con  | nsulter et rechercher des données                                          | 11 |
| 4  | .1   | Sélection par la carte                                                     |    |
| 4  | .2   | Localisation sur Google Street View                                        |    |
| 4  | .3   | Sélection par le requêteur                                                 | 14 |
| 4  | .4   | Le panier                                                                  |    |
| 4  | .5   | Le module cadastre                                                         |    |
|    | 4.5. | 5.1 Recherche par la carte :                                               |    |
|    | 4.5. | 5.2 Recherche avancée :                                                    |    |
|    | 4.5. | 5.3 Recherche par formulaire :                                             |    |
| 6. | Imp  | primer une carte                                                           |    |
| 7. | Edit | iter les données                                                           | 21 |
| 6  | .1   | Edition des attributs                                                      | 21 |
| 6  | .2   | Création d'une nouvelle entité                                             | 21 |
| 6  | .3   | Modification d'une géométrie                                               |    |
| 6  | .4   | Suppression d'un objet                                                     | 22 |

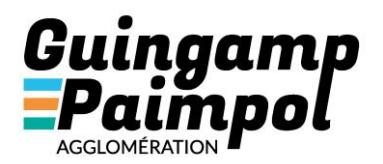

Le Web SIG de l'Agglomération ou VMAP est un site internet permettant de visualiser ou mettre à jour des données géographiques.

Il a initialement été mis en place par le pays de Guingamp puis à partir du 1<sup>er</sup> janvier 2018 géré par Guingamp Paimpol Agglomération.

L'enjeu est de proposer un outil aux agents de l'Agglomération, aux communes du territoire et marginalement à certains prestataires et au grand public des outils permettant de visualiser des données comme le cadastre, de rechercher des informations, d'éditer des fiches d'urbanisme, des plans de localisation ou de mettre à jour des informations comme le patrimoine de signalétique ou les rapports d'assainissement collectif.

Il est possible via le Web SIG de l'Agglo de donner un accès à des cartes et à des fonctionnalités de façon différenciée en fonction des services et personnes. Cette « gestion des droits » permet au service SIGD d'assurer la confidentialité et la sécurité requises sur les données. C'est pourquoi, il est nécessaire de faire une demande d'habilitation pour accéder à l'espace réservé.

Le paramétrage de l'application est géré par le service SIGD, il est donc possible de faire remonter des erreurs ou demandes d'évolution par courriel à <u>sig@guingamp-paimpol.bzh</u>.

#### 1. Les grands principes du SIG : donnée, couche, calque, entité ou objet

Une donnée, par exemple le zonage des PLU, s'affiche dans le Web SIG sous la forme de couche ou de calque.

Une carte est donc un empilement de données ou de calques ou couches les uns sur les autres.

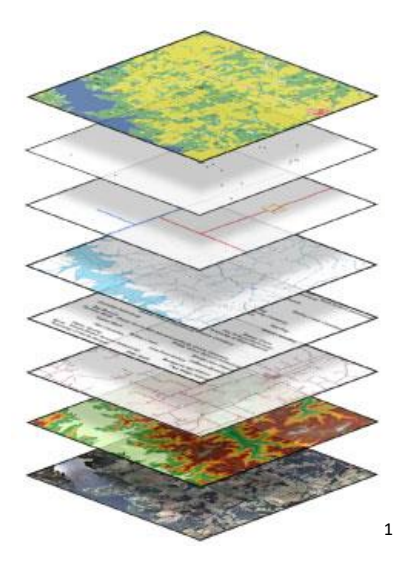

<sup>&</sup>lt;sup>1</sup> USGS Center of Excellence for Geospatial Information Science (CEGIS)

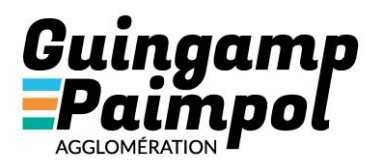

Chaque donnée/couche/calque est composée de plusieurs objets ou entités. Par exemple la couche parcelle est composée de plusieurs milliers d'objets ou entités à savoir la parcelle (en rouge cidessous).

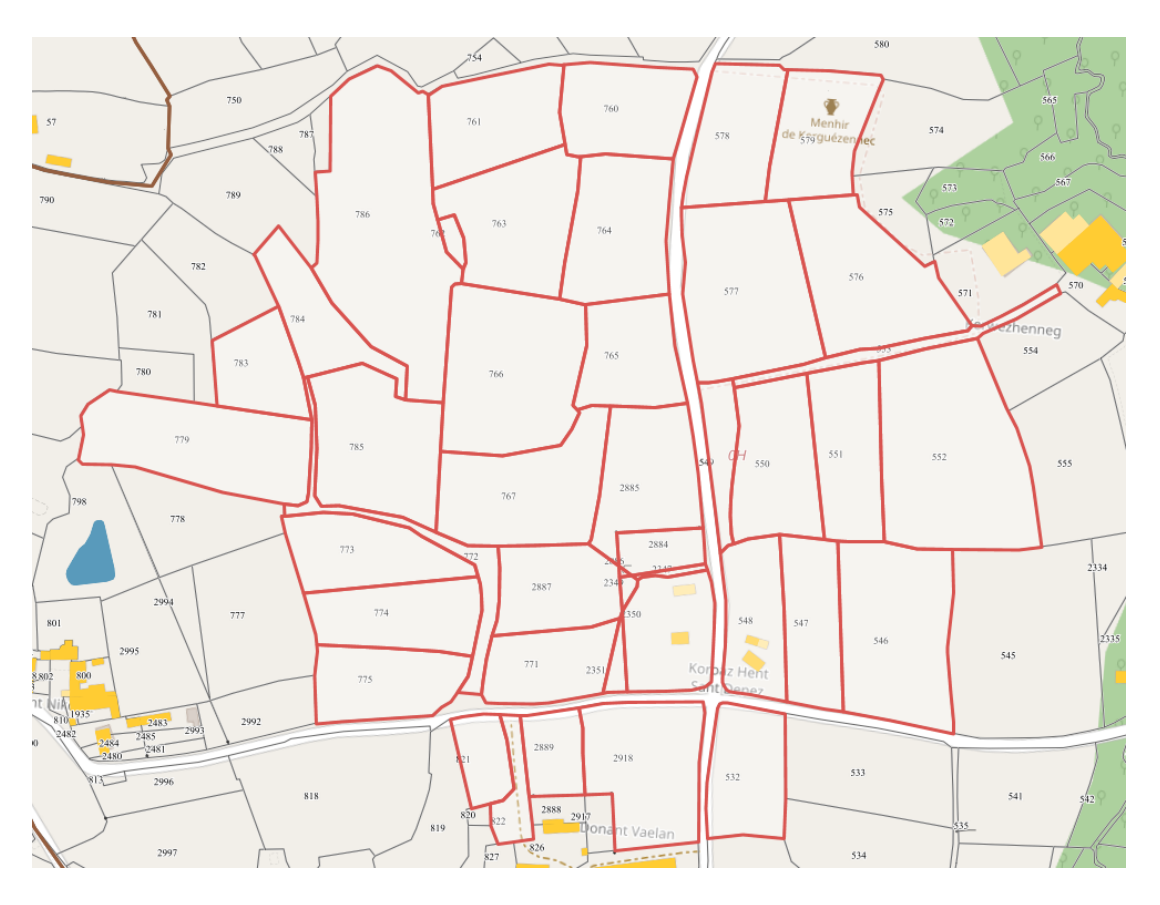

Ensuite chaque entité ou objet est composé :

- D'une géométrie cela correspond à son dessin dans la carte
- D'attributs ou informations caractérisant l'entité. Les attributs sont pour partie accessible via l'info-bulle.

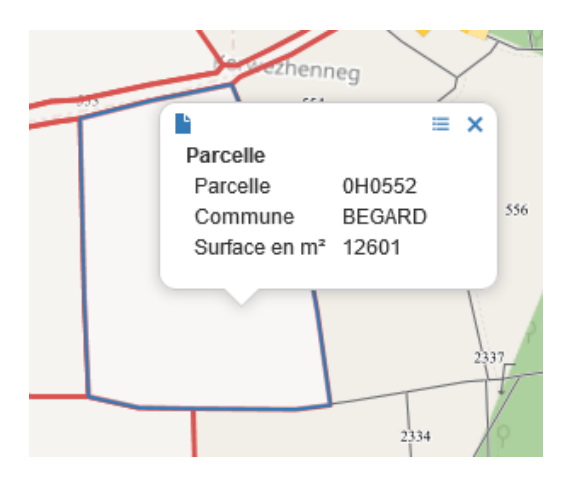

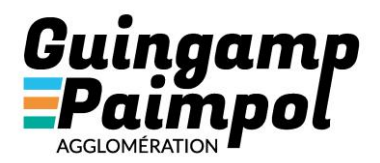

# 2. Présentation de l'interface

A l'ouverture du Web SIG, en fonction de votre niveau de droit, il est nécessaire ou non de s'authentifier avec son compte utilisateur et son mot de passe.

Une fois connectée, l'interface ci-dessous s'ouvre.

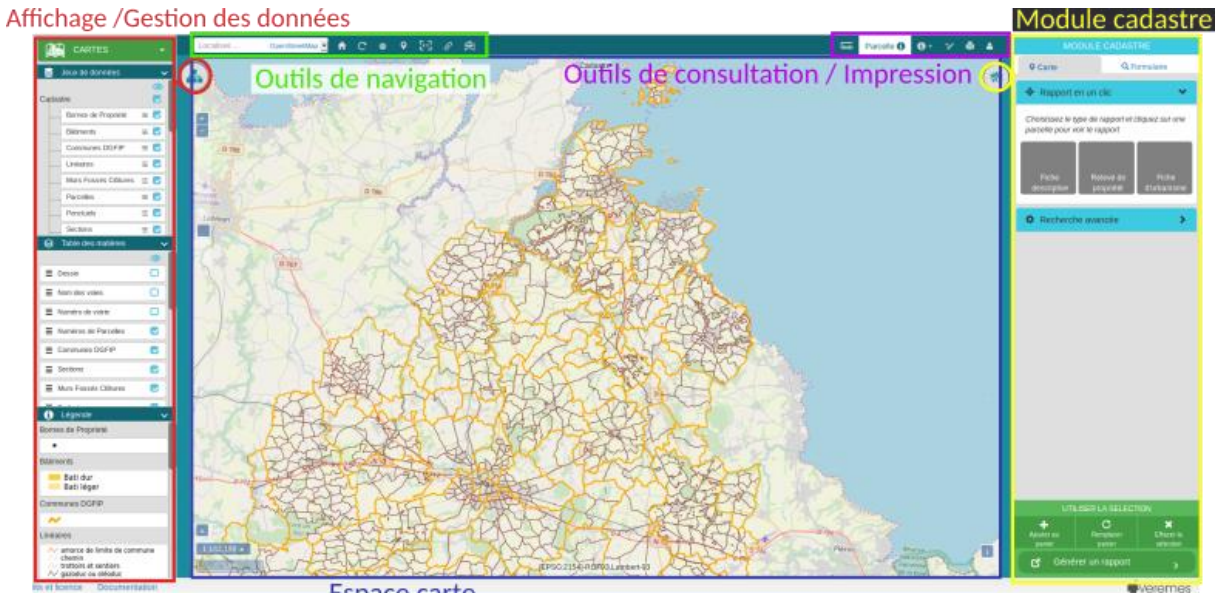

Espace carte

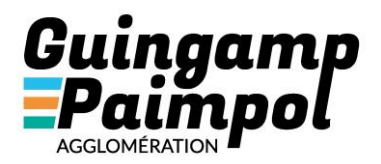

### 3. Gérer l'affichage de sa carte

Le rendu de la carte est géré via la légende. Cette dernière est divisée en 3 parties :

- Jeux de données
- Table des matières
- Légende dynamique

# 2.1Deux accès aux données de la carte : Jeux de données /Table des

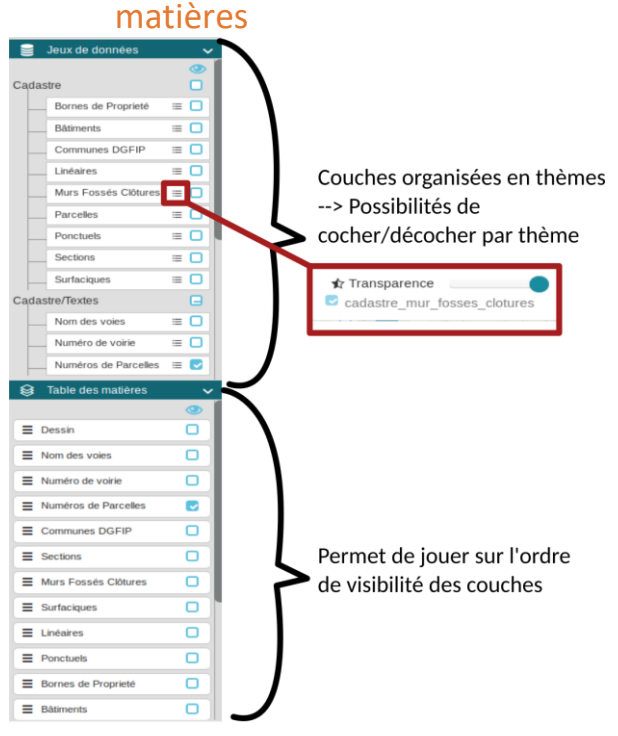

- → <u>Jeux de données</u> : organisation des couches par thème + transparence
- → <u>Table des matières</u> : gestion de l'ordre des couches

Les cases à cocher permettent d'afficher ou non les données ou calques ou couches dans la carte.

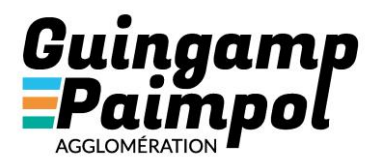

#### 2.2Affichage dynamique de la légende :

Dans l'onglet légende, vous pouvez mettre en correspondance les éléments affichés dans la carte avec leur nature. Si la légende est trop petite, vous pouvez la survoler afin de consulter les détails.

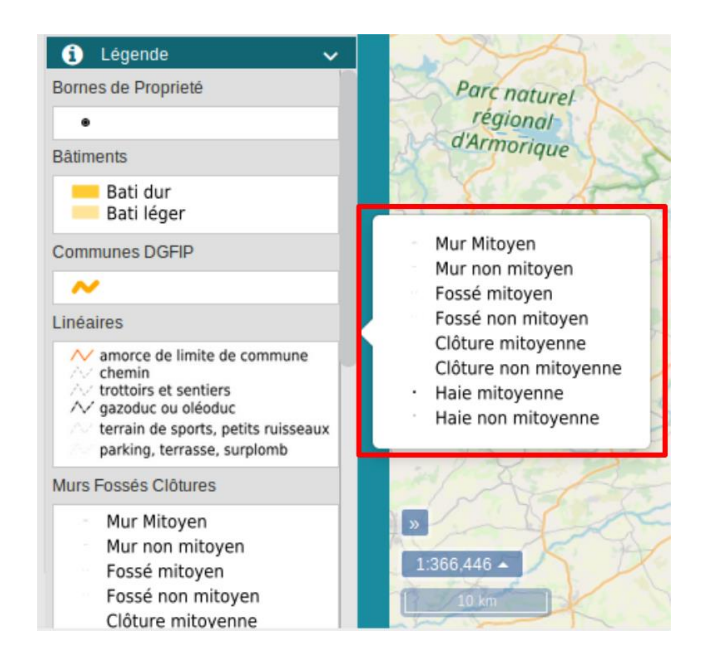

#### 2.3Accès à la cartothèque :

Si les informations présentes dans la carte de démarrage ne sont pas celles recherchées, vous pouvez accéder à la cartothèque pour changer de carte.

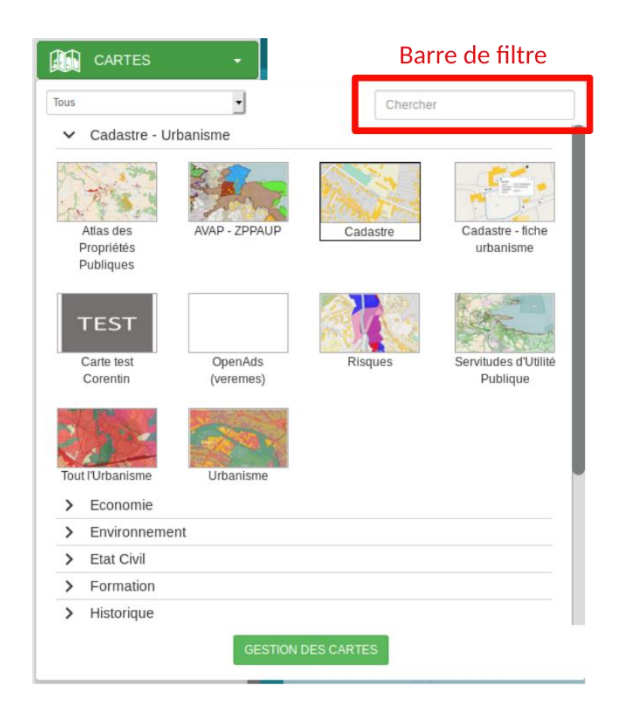

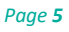

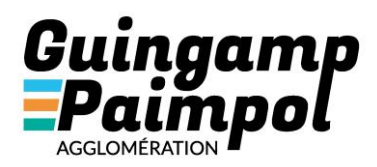

→ Les cartes sont regroupées par thématique :

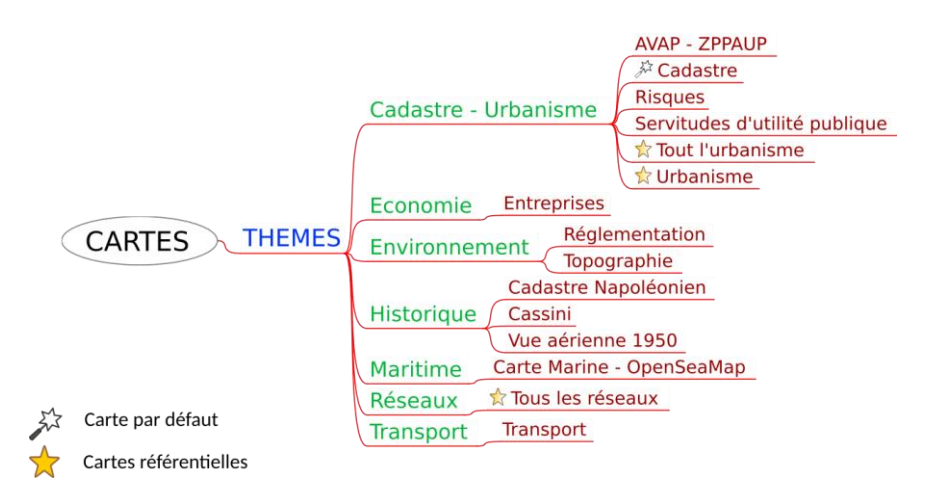

L'accès aux cartes spécifiques et à leurs outils « métier » est fonction du service et de l'utilisateur. La gestion fine des droits permet de préserver la confidentialité et la sécurité des données.

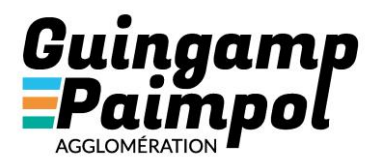

#### 4. Naviguer dans la carte

Pour vous déplacer et changer de zoom ou d'échelle, plusieurs outils sont disponibles :

3.1Barre de localisation par recherche de lieu et d'adresse et zoom molette :

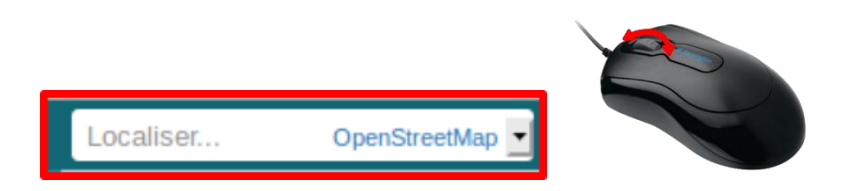

La molette de la souris permet de changer d'échelle ou de zoom.

Pour se déplacer dans la carte il faut cliquer dans la carte puis glisser-déposer dans la direction souhaitée.

#### 3.2Outils de navigation :

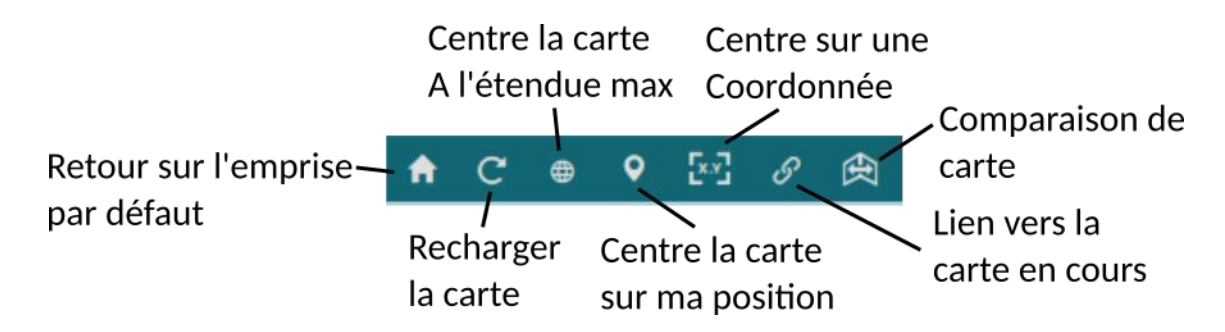

Le lien vers la carte en cours vous permet de communiquer à un collègue ayant accès au Web SIG de l'Agglomération la carte sur laquelle vous êtes en train de travailler. Attention, seule l'échelle et la position de la carte sont conservées. Les couches que vous auriez ajoutées ne seront pas transmises via le lien.

#### 3.3Comparaison de carte :

Cet outil vous permet de comparer 2 cartes qui n'auraient pas les mêmes informations pour une même position et une même échelle. Cela permet par exemple de visualiser d'un côté les zonages de PLU et de l'autre l'orthophotographie par exemple. Ou alors de comparer une même donnée à 2 date différentes.

Le curseur de la souris se déplace dans les 2 cartes en même temps.

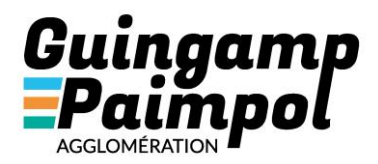

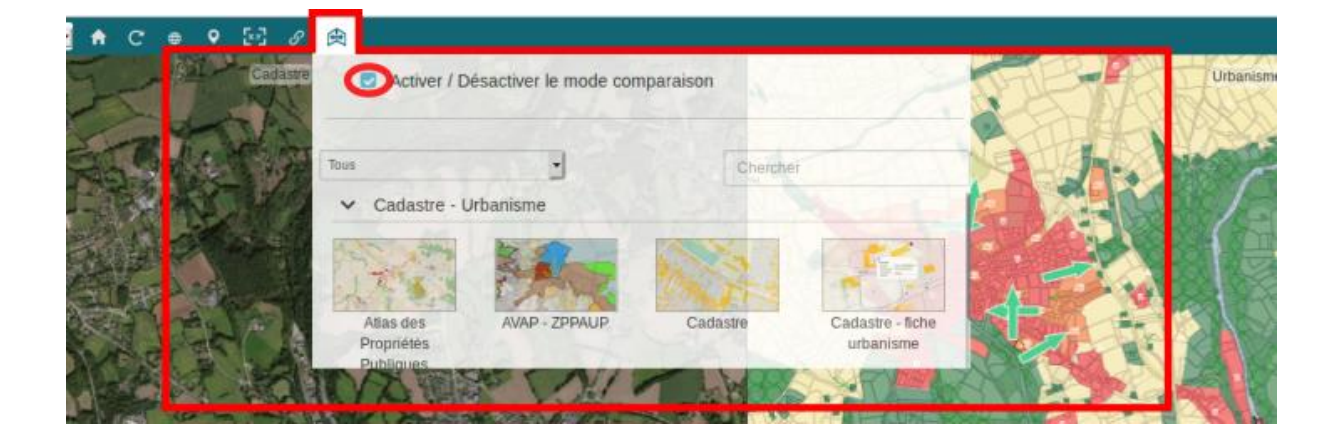

Le volet de légende est également séparé en 2 avec un onglet carte 1 (carte à gauche) et un onglet carte 2 (carte à droite).

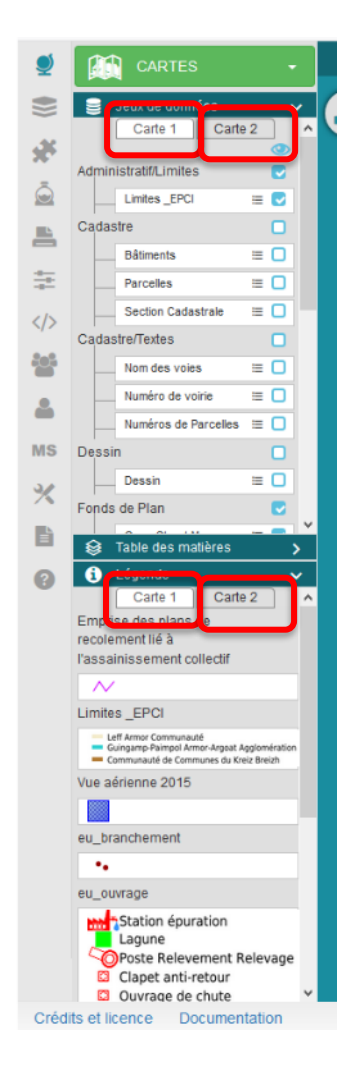

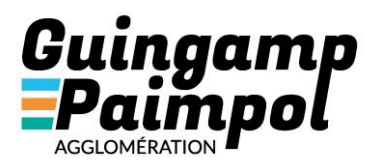

#### 3.4Outils de mesure :

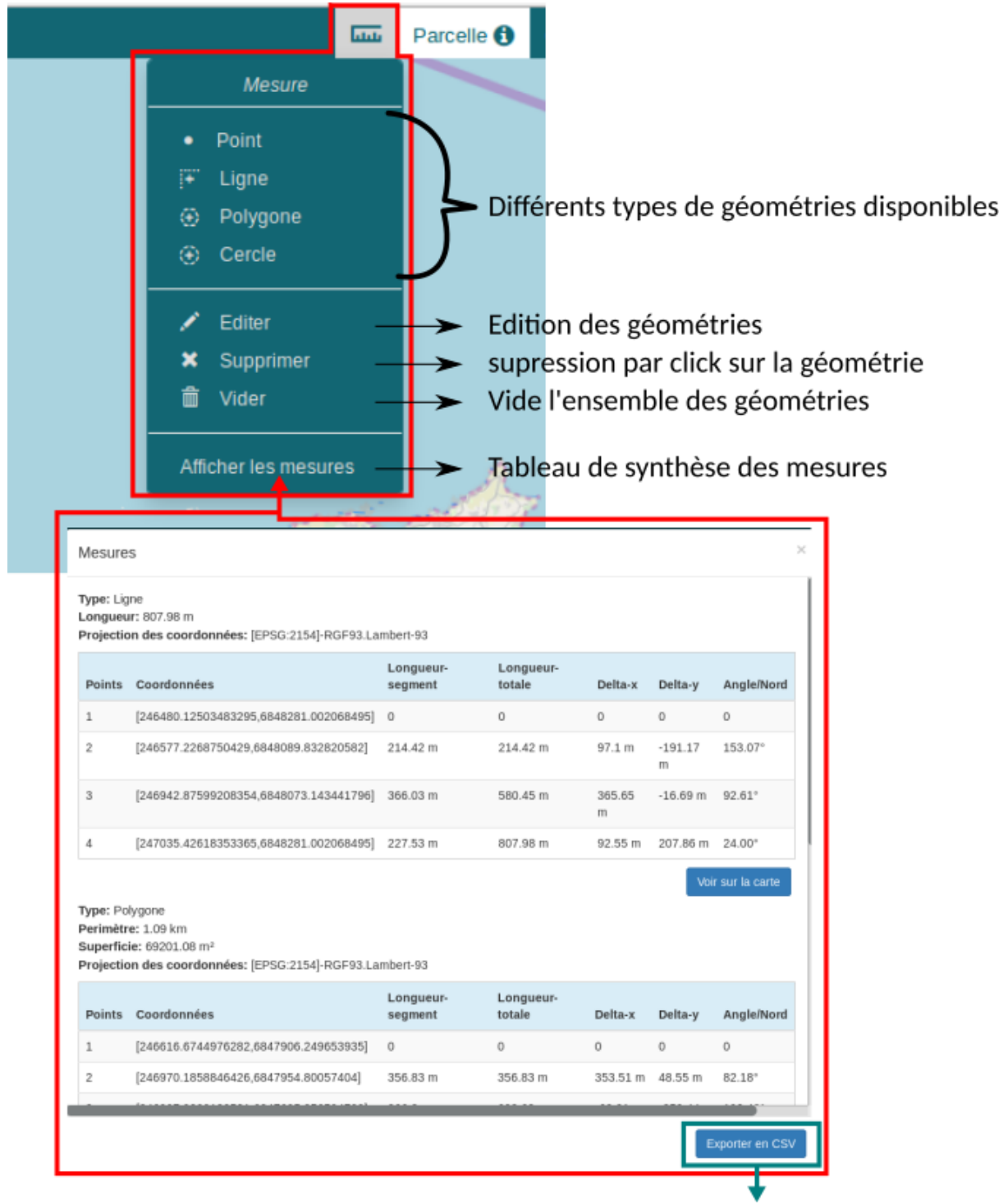

#### Extraction du tableau en tableur

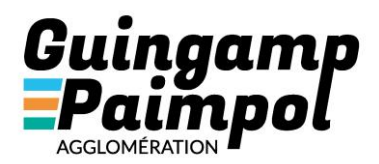

Il faut sélectionner l'outil par exemple ligne puis cliquer dans la carte les sommets de la polyligne que vous souhaitez mesurer. Une infobulle affiche la longueur en m au fur et à mesure.

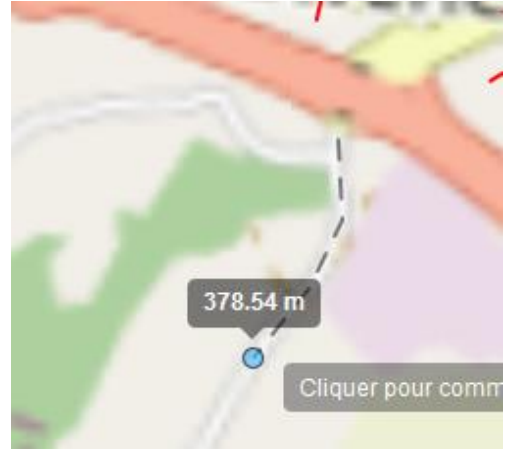

Pour terminer votre mesure il faut double-cliquer  $\rightarrow$  la polyligne s'affiche en jaune.

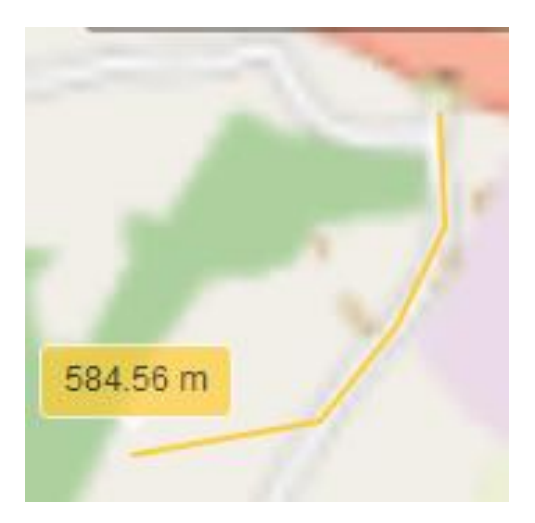

Pour supprimer la mesure de la carte il faut sélectionner l'outil supprimer puis cliquer la polyligne de mesure que vous avez ajoutée.

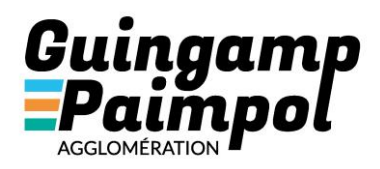

# 5. Consulter et rechercher des données

#### 4.1Sélection par la carte

➔ Sélection unique : après avoir choisi la couche à interroger, simple clic sur la carte donnant accès à une info bulle. Elle apporte un 1<sup>er</sup> niveau d'information :

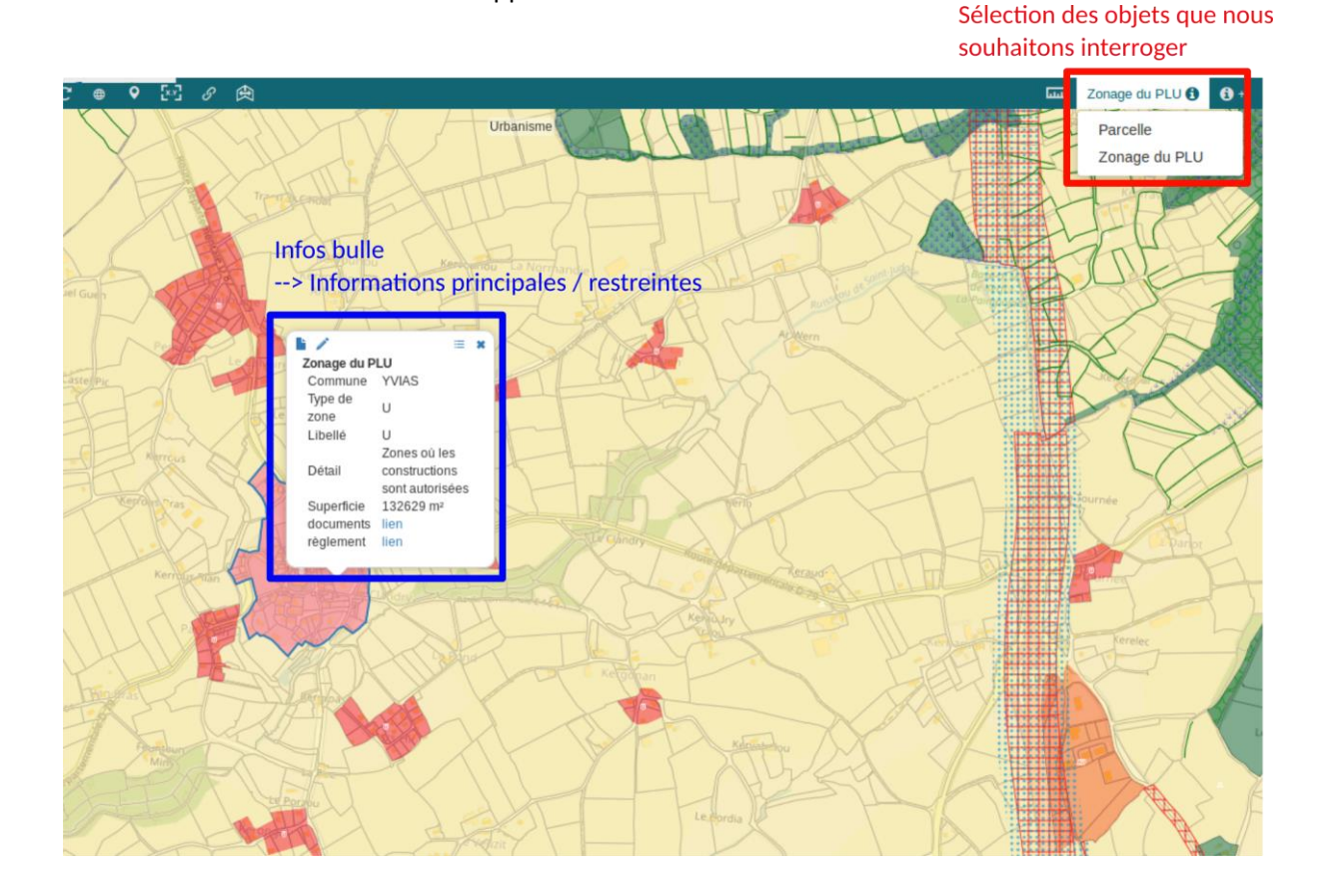

L'accès à l'ensemble des informations disponibles se fait en cliquant sur l'icône correspondant dans l'info-bulle :

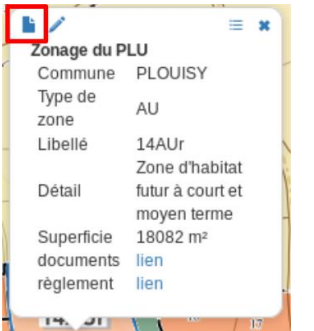

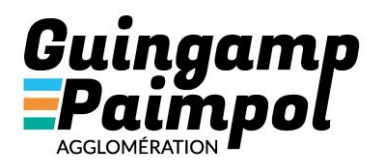

→ Sélection multiple graphique :

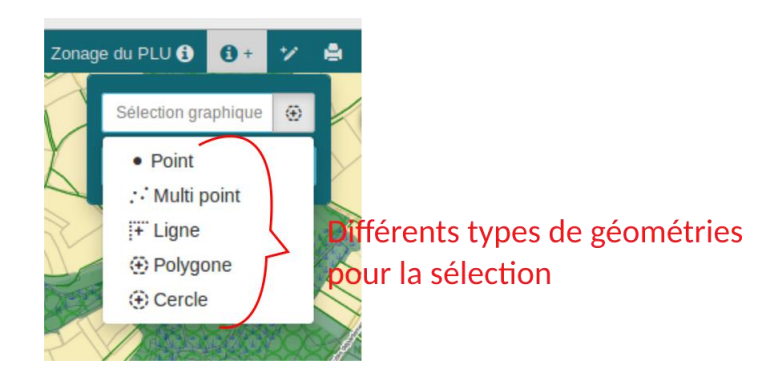

Les objets intersectant le dessin de sélection sont listés dans une nouvelle fenêtre : requêteur.

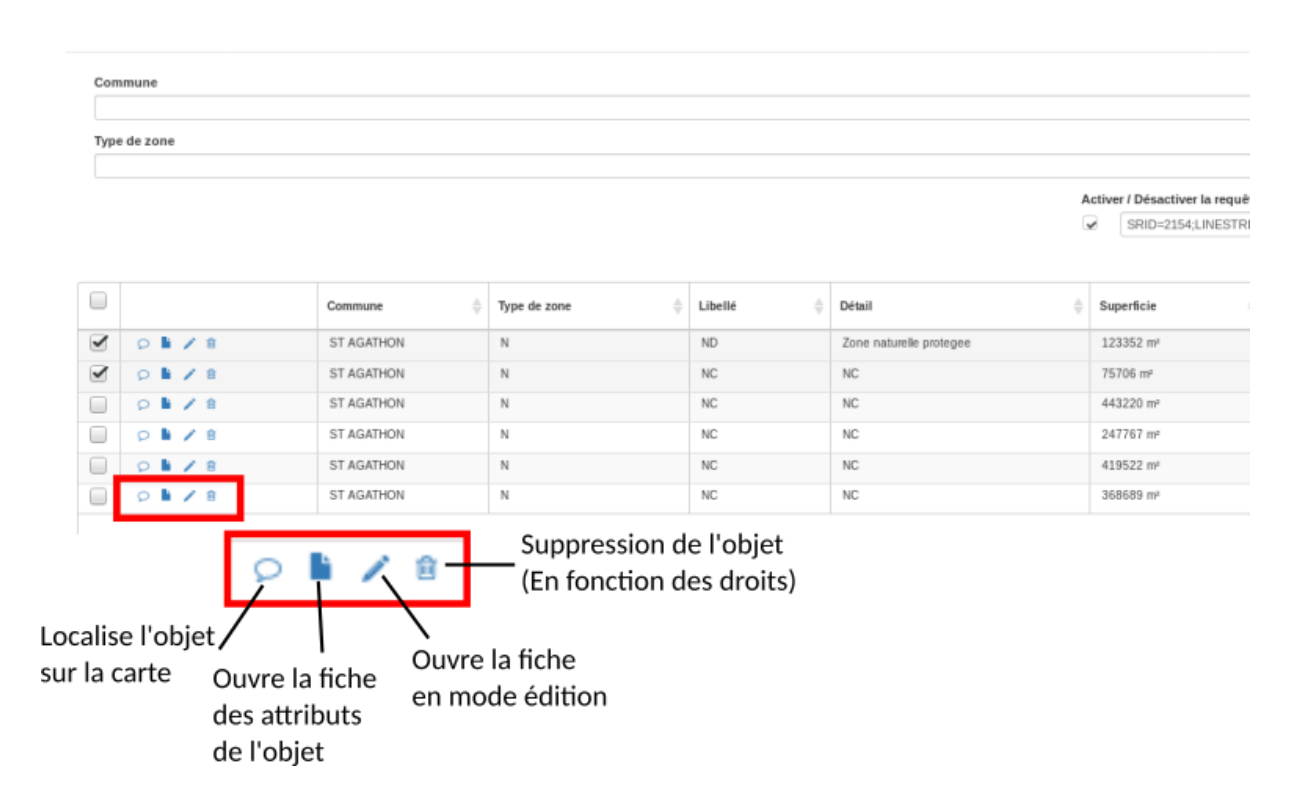

les objets sélectionnés sont listés dans cette fenêtre. Le requêteur permet un certain nombre d'opérations en fonction des droits de l'utilisateur : ajout au panier, export vers tableur, mise à jour des attributs et suppression voir 4.3.

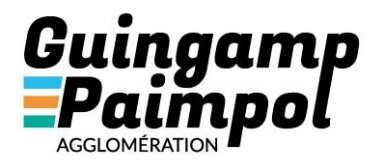

#### 4.2Localisation sur Google Street View

A partir de l'info-bulle de l'objet que vous avez sélectionné vous pouvez avoir une vue dans street view.

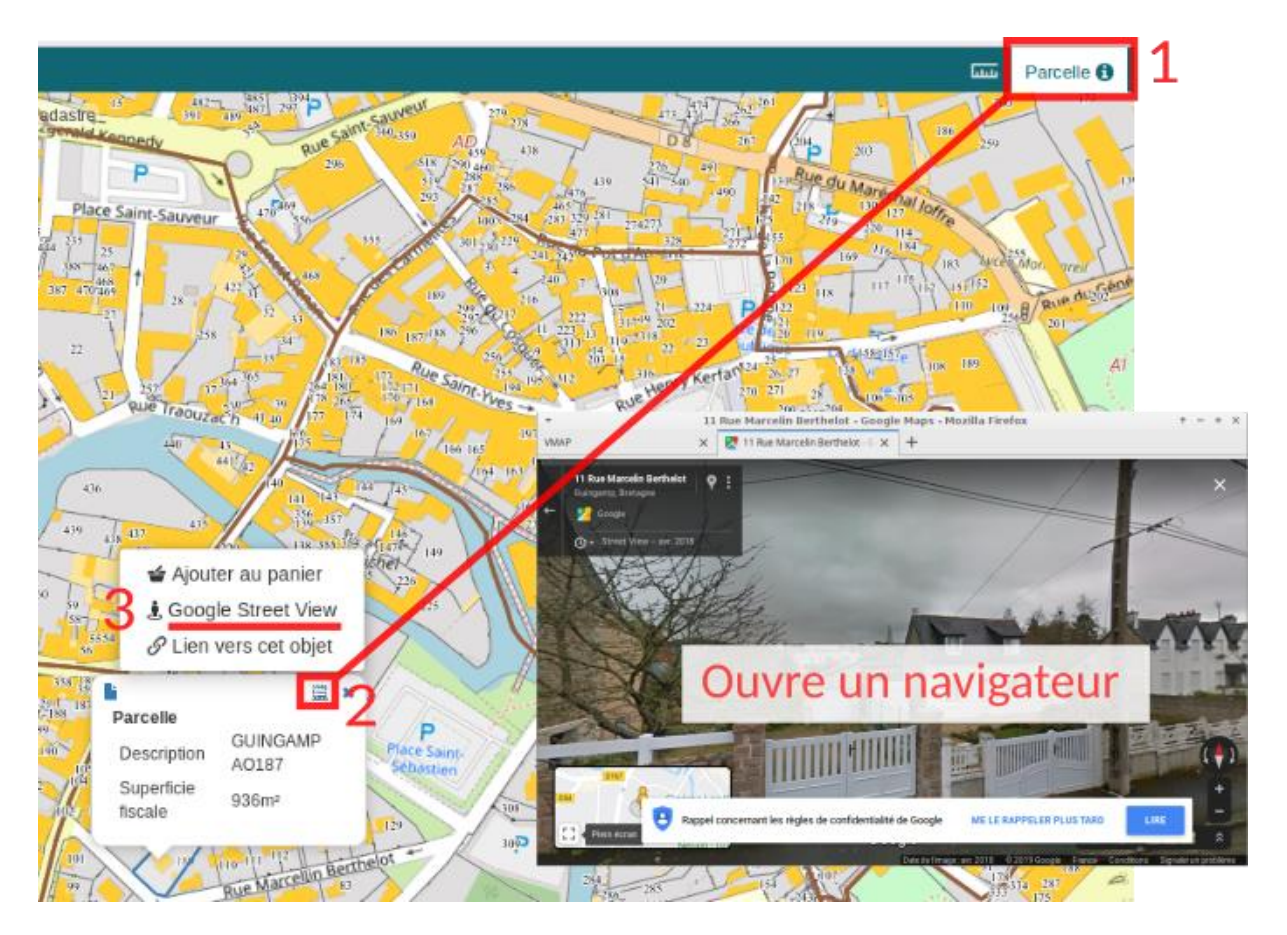

Pour information, il est possible d'avoir la date de la prise de vue dans street view en bas à droit de la photo.

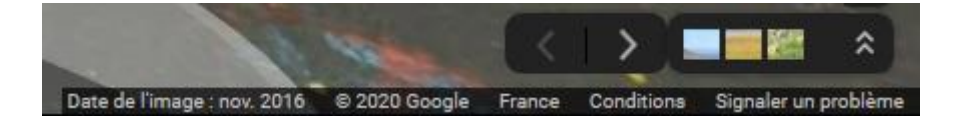

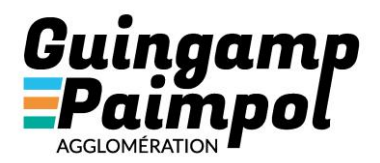

#### 4.3Sélection par le requêteur

Le requêteur est un outil permettant de sélectionner des entités ou objets pour les afficher dans la carte et/ou les extraire sous forme de listes ou de données SIG.

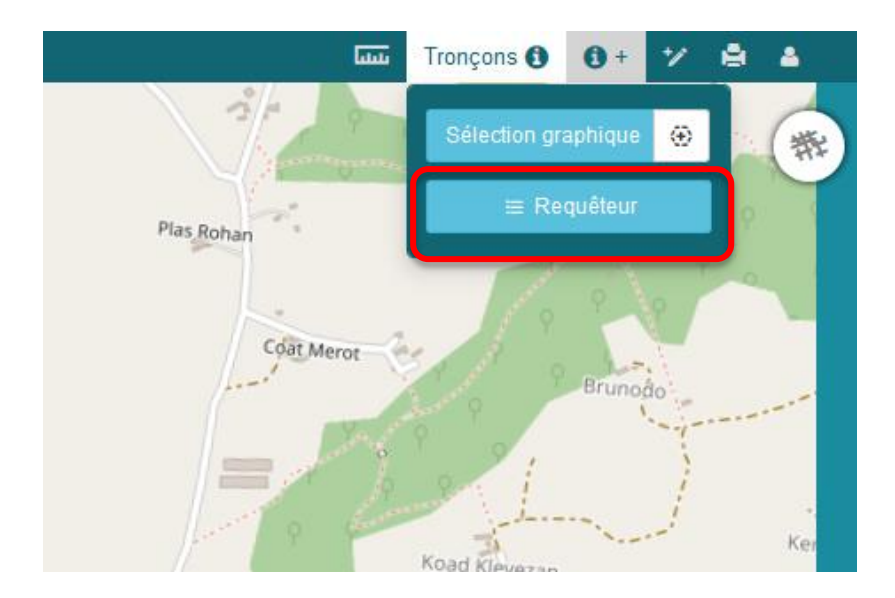

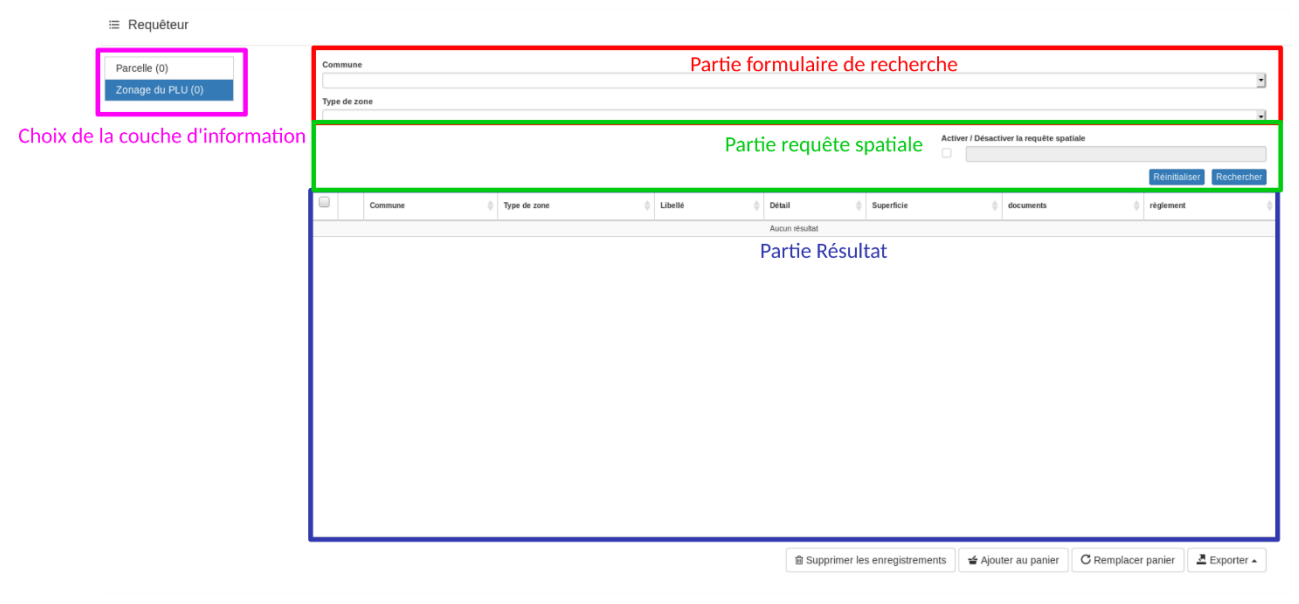

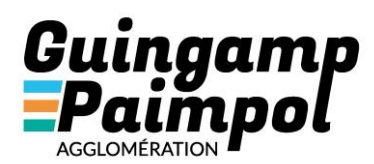

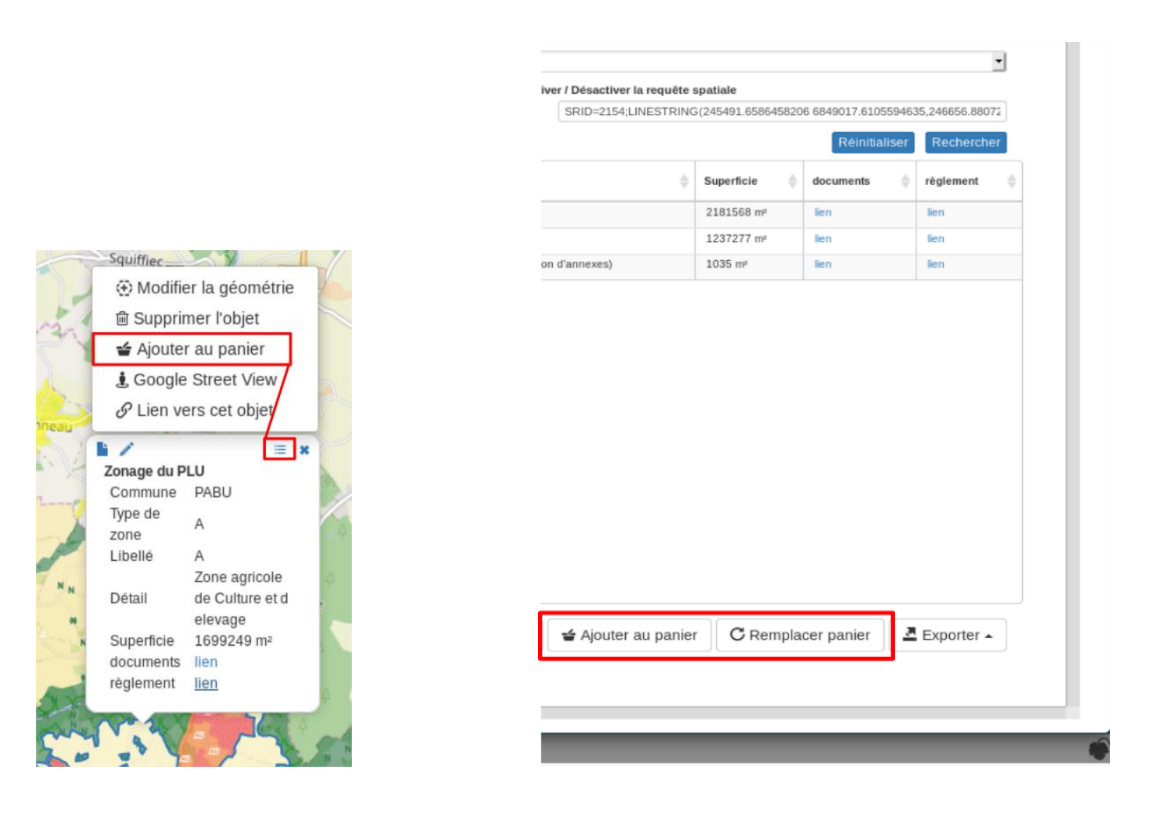

#### 4.4Le panier

Le système de panier permet de mémoriser les sélections et de faire des exports. Dès lors que vous avez ajouté des entités dans le panier, il s'ouvre dans le bas de votre écran.

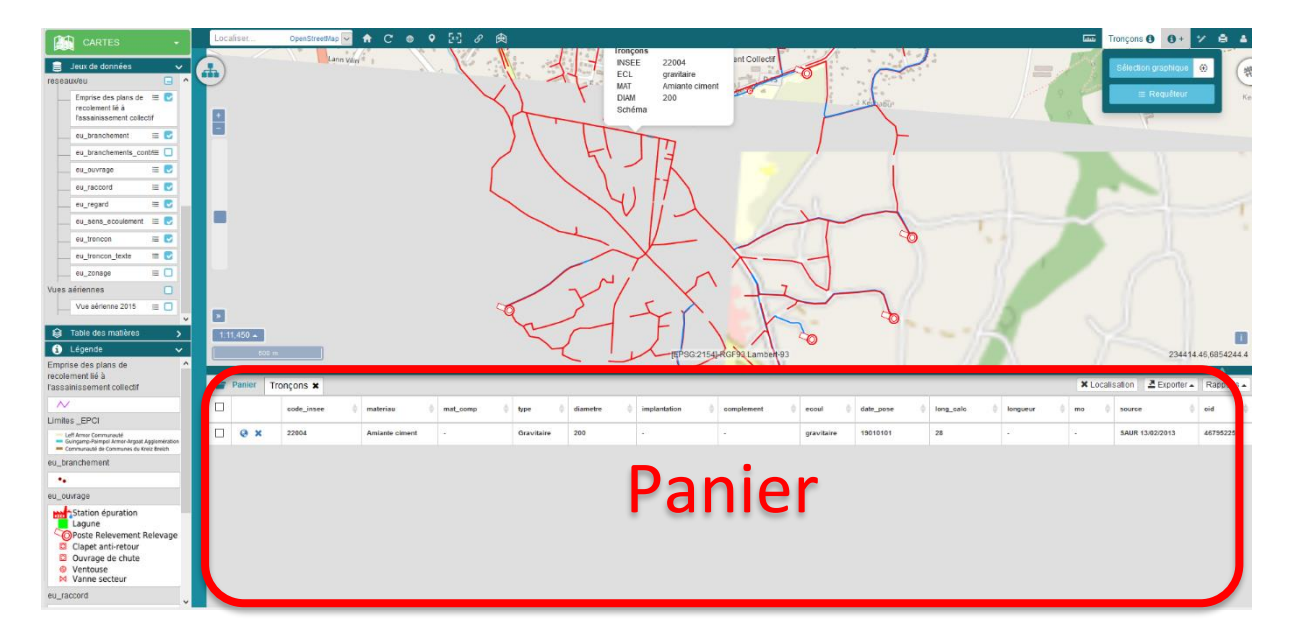

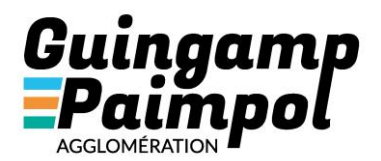

Plusieurs actions possibles à partir du panier :

- Zoomer sur l'entité sélectionnée
- Exporter tout le panier ou alors certaines entités notamment au format csv ou excel
- Vider le panier
- Faire des rapports → mise en page proposant de mettre en forme les données de l'entité sélectionnée. Les rapports ne sont pas paramétrés sur l'ensemble des couches ou données.

Pour développer ou replier le panier, il faut cliquer sur la barre horizontale bleu-vert

|   | IEEEC-24541 BC5021 ambed 02 |              |            |           |             |            |          |                     |          |
|---|-----------------------------|--------------|------------|-----------|-------------|------------|----------|---------------------|----------|
| C |                             |              |            |           |             |            | ¥ Locali | nation 🔤 🖉 Expector | A        |
| ÷ | implantation 🔶              | complement 👙 | ecoul      | date_pose | long_calc 🖕 | longueur 🛓 | mo 🍦     | source              | oid 🔺    |
|   | -                           | -            | gravitaire | 19010101  | 28          | -          | -        | SAUR 13/02/2013     | 46795225 |
|   |                             |              |            |           |             |            |          |                     |          |

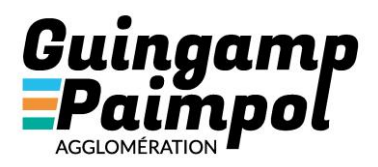

#### 4.5Le module cadastre

#### 4.5.1 Recherche par la carte :

#### Rapport en un clic : Information sur une seule parcelle

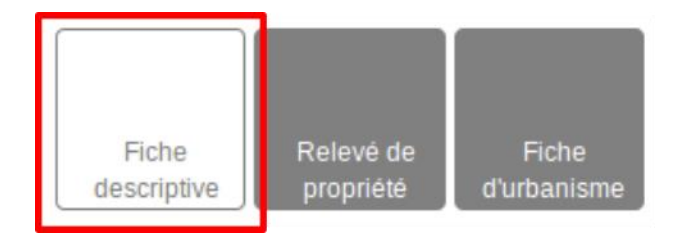

Attention : La case doit être blanche pour être active Trois types de documents :

- La fiche descriptive :

| Fiche descriptive                                                                                         | de la parcelle     |                                |                                            |                            |                                                   | ×                                   |
|----------------------------------------------------------------------------------------------------|--------------------|--------------------------------|--------------------------------------------|----------------------------|---------------------------------------------------|-------------------------------------|
| AK169                                                                                                    |                    |                                |                                            |                            |                                                   |                                     |
| Commune:<br>Surface Géographique:<br>Contenance:<br>Adresse DGFiP:<br>Batie:<br>Urbaine :<br>Propriétaire |                    | (22<br>376<br>376<br>000<br>0  | 070)<br>i3 m²<br>i6 m²<br>i2 PLACE DU CHAT | TEAU (0170) Accès<br>docum | aux deux au<br>nents par la<br>levés de propriété | itres types de<br>fiche descriptive |
| Nom                                                                                                    | État<br>civil Adre | sse                            |                                            | Indivision                 | Droit                                             | Destinataire de<br>l'avis           |
| COMMUNE DE<br>GUINGAMP                                                                                    | HOTI<br>GUIN       | EL DE VILLE 0001 PL D<br>IGAMP | U CHAMP AU ROY                             | 22200                      | PROPRIETAIRE                                      | Oui                                 |
| Subdivision Fisca                                                                                         | le                 |                                |                                            |                            |                                                   |                                     |
| Lettre Groupe                                                                                             | Nature             | Occupation                     | Classe                                     | Surface                    | Revenu                                            | Référence                           |
| S                                                                                                    |                    | Sols                           |                                            | 3766 m²                    | 0.00 €                                            | 0.00€                               |
| Total                                                                                                    |                    |                                |                                            | 3766 m²                    | 0.00 €                                            | 0.00€                               |
| Elément Bâti                                                                                              |                    |                                |                                            |                            |                                                   |                                     |

- Relevé de propriété : document normé du cadastre en pdf ;
- Fiche d'urbanisme : plan de situation en pdf avec infos urbanismes.

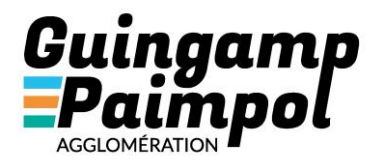

#### 4.5.2 Recherche avancée :

Possibilité de sélectionner plusieurs parcelles et d'exports Excel ou de fichiers PDF.

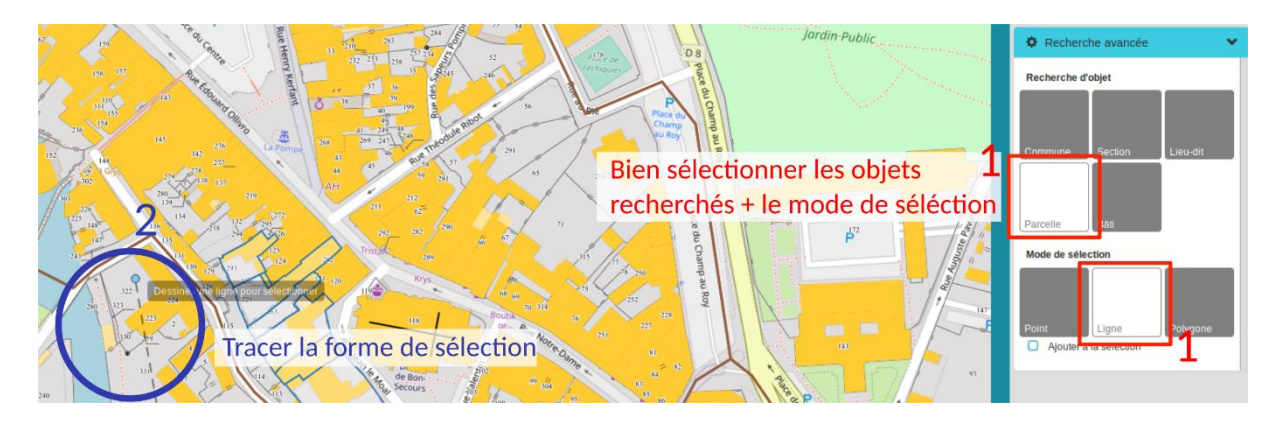

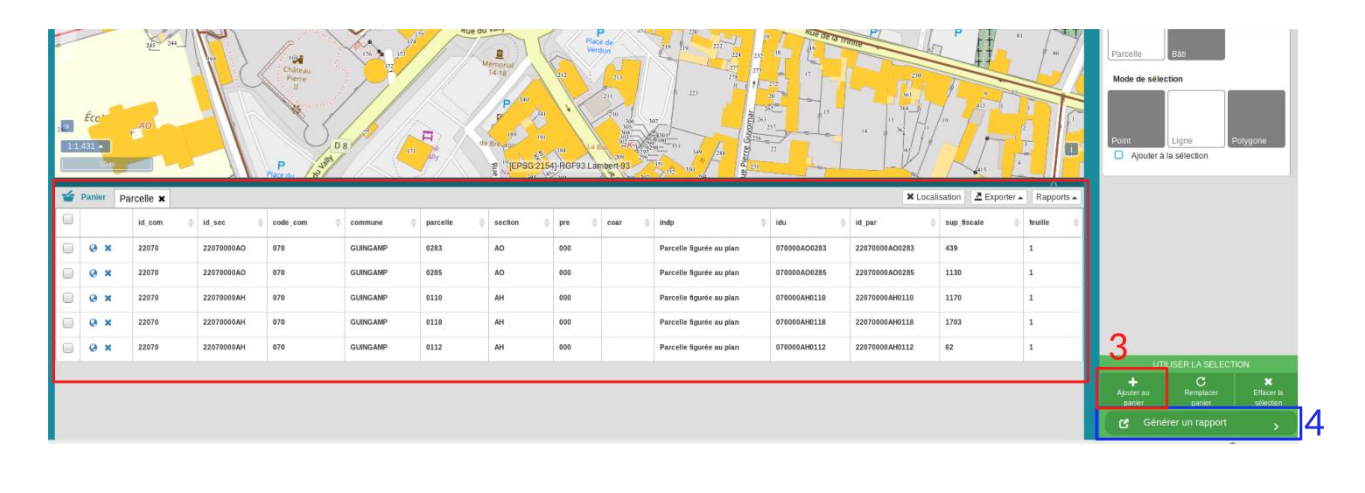

| Pour sélectionner une  |
|------------------------|
| ou plusieurs parcelles |

| AH         0110           AH         0112           AH         0118           AO         0283           AO         0285 |          | Commune 👙                        | Section 👙      | Parcelle 🖕        |     |
|----------------------------------------------------------------------------------------------------|----------|----------------------------------|----------------|-------------------|-----|
| AH         0112           AH         0118           AO         0283           AO         0285                           |          | GUINGAMP                         | AH             | 0110              |     |
| A4         0118           AO         0283           AO         0285                                                     |          | GUINGAMP                         | AH             | 0112              |     |
| AO 0283<br>AO 0285                                                                                                    |          | GUINGAMP                         | AH             | 0118              |     |
| AO 0285                                                                                                    |          | GUINGAMP                         | AO             | 0283              |     |
|                                                                                                    |          | GUINGAMP                         | AO             | 0285              |     |
| L ministrative developming                                                                                              |          | GUINGAMP                         | AO<br>AO       | 0285              |     |
|                                                                                                    | <u>↓</u> | Relevé de propriété de la parcel | e 🛓 Toutes les | informations Type | do  |
| Type de                                                                                                    | Ŧ        | Emprises bâties/non-bâties       | 🛓 Propriétai   | res ypc           | uc  |
| arcelle ▲ Toutes les informations ↓ Propriétaires Type de                                                               | Ŧ        | Subdivisions fiscales            | 🛓 Emprises     |                   | 11- |

Toutes les informations
 Propriétaires
 Emprises
 Propriétaires des locaux

Type de document pour une seule parcelle selectionnée

Web SIG de l'Agglomération : VMAP - Documentation de prise en main

🛃 Locaux

![](_page_20_Picture_0.jpeg)

#### 4.5.3 Recherche par formulaire :

5 objets possibles : Commune, Section, Lieu-dit, Bâti et parcelle. Le plus fréquent. 3 possibilités de rechercher des parcelles :

4.5.3.1 Par section :

![](_page_20_Picture_4.jpeg)

4.5.3.2 Par adresse :

4.5.3.3 Par propriétaire : Accès restreint à certains utilisateurs.

Page **19** 

• DE L'ARMOR À L'ARGOAT •

![](_page_21_Picture_0.jpeg)

#### 6. Imprimer une carte

![](_page_21_Picture_2.jpeg)

Modèle  $\rightarrow$  permet de choisir le format (A4, A3 ...) et l'orientation de la page (portrait, paysage)

Permet de déplacer la zone d'impression

A noter : Parfois votre navigateur est paramétré pour ne pas ouvrir les fenêtres Pop-up. Il faudra retirer ce blocage si vous avez des difficultés pour récupérer la carte d'impression.

![](_page_22_Picture_0.jpeg)

## 7. Editer les données

Sous réserve de droits, il est possible de modifier les attributs et les géométries des objets directement dans le websig. C'est le cas pour les contrôles d'assainissement collectif, non collectif et la signalétique par exemple.

| 6 1 Edition dos attributs                            | Zonage du PLU X                                                                                        |
|------------------------------------------------------|----------------------------------------------------------------------------------------------------|
| 0.1Eultion des attributs                             | object.jd<br>16686                                                                                     |
| <b>■</b> / = * -                                     | Code INSEE<br>22223                                                                                    |
| Zonage du PLU<br>Commune PEDERNEC                    | Commune<br>PLOUISY                                                                                     |
| Type de U<br>zone U                                  | Libellé de la zone<br>1AUyr                                                                            |
| Libelle UY<br>Zone urbaine                           | Détail de la zone<br>Extension de zone d'activités (zone ouverte à l'urbanisation)                     |
| activites<br>Détail artisanales,<br>industrielles et | Type de zone<br>AU                                                                                     |
| commerciales<br>Superficie 89061 m <sup>2</sup>      | Lien vers le règlement<br><a href="./documents/plu/22223_AU.pdf" target="_blank">Voir le reglement</a> |
| documents lien<br>règlement lien                     | Date Validation                                                                                        |
| Lenin                                                | Superficie en m <sup>a</sup><br>307095.039272277                                                       |
|                                                      | ¦∓ Modifier la géométrie → Sauvegarder                                                                 |

#### 6.2Création d'une nouvelle entité

![](_page_22_Picture_5.jpeg)

Possibilité de venir s'accrocher à une couche référentielle (ici création d'une nouvelle zone PLU en se calant sur d'autres zones existantes)

| Options d'accrochage                                | ×                                          | uuu Parcelle ⊕ ⊕+ 💅 😤 🛓                                                                      |
|-----------------------------------------------------|--------------------------------------------|----------------------------------------------------------------------------------------------|
| Type d'accrochage<br>Extrémités, vertex et segments | Tolérance d'accrochage (pixels)            | Zonage du PLU •<br>Ajouter une partie                                                        |
| Limite de points accrochables                       | Visibilité des zones d'accrochage          | <ul> <li>Éditer les attributs</li> <li>U Accrochage vectoriel ↓</li> <li>Parcelle</li> </ul> |
| Parcelle Oui Oui                                    | on on                                      | Zonase du PLU     Options d'accrochage                                                       |
|                                                     | Rétablir les paramètres par défaut Valider | → Sauvegarter                                                                                |

Page **21** 

Web SIG de l'Agglomération :VMAP - Documentation de prise en main

![](_page_23_Picture_0.jpeg)

# 6.3 Modification d'une géométrie

Elle se fait via l'infobulle de l'objet

![](_page_23_Picture_3.jpeg)

Un point bleu s'aimante sur la géométrie de l'objet cible.

![](_page_23_Figure_5.jpeg)

#### 6.4Suppression d'un objet

![](_page_23_Picture_7.jpeg)

Web SIG de l'Agglomération :VMAP - Documentation de prise en main